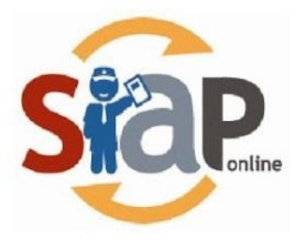

SISTEM INFORMASI APLIKASI PENDIDIKAN

## PANDUAN PENDATAAN PRESTASI

Operator

**SIAP Online** 

PT.TELEKOMUNIKASI INDONESIA

Copyright ©2020. All rights reserved

## **Table of Contents**

| Introduction                                         | 1.1 |
|------------------------------------------------------|-----|
| Panduan Standar Pendataan Prestasi                   | 1.2 |
| Panduan Admin Dinas Memberikan Ijin Koreksi Prestasi | 1.3 |
| Panduan Admin Dinas Memberikan Ijin Koreksi Prestasi | 1.4 |

## Panduan Kelola Pendataan Prestasi

### **SIAP PPDB Online**

Dokumen ini diperuntukan bagi ${\bf Operator}$ 

https://siap-ppdb.com/

### 1. Panduan Standar Pendataan Prestasi

Dalam pelaksanaan PPDB Online, biasanya terdapat aturan apabila Calon Siswa memiliki prestasi dapat disertakan sebagai nilai tambah. Berikut adalah langkah standar dalam melakukan pendataan prestasi Calon Siswa oleh Operator di sekolah :

1. Operator login ke Situs Operator di operator.siap-ppdb.com kemudian silahkan pilih Jenjang dan Jalur.

| Andita Pramana Putra Operator Sekolah SMPN 1 16:53:01 WIB       | Pilih<br>Kab/Kota        | Penerimaan Peserta Didik Baru Online 2020/2021<br>Dinas Pendidikar Kota Demo MODEL A |
|-----------------------------------------------------------------|--------------------------|--------------------------------------------------------------------------------------|
|                                                                 | Dasbor                   | Pilih jenjang tujuan an 🥥                                                            |
|                                                                 |                          | SMP Zonasi                                                                           |
| DASBOR Operator                                                 |                          | SMP Afirmasi                                                                         |
|                                                                 |                          | SMP Perpindahan Orang Tua Pendataan Pendaftaran Laporan                              |
| Pe                                                              | ndataan                  | SMP Prestasi     a                                                                   |
| Entri, koreksi, hapus, & c<br>bukti terhadap <b>Data Pendat</b> | cetak tanda<br>aan Siswa |                                                                                      |

#### Kepada para Operator PPDB yang berbahagia,

Kami mengucapkan selamat bertugas pada penyelenggaraan PPDB Online di Daerah Bapak/Ibu sekalian dan mari berusaha bersama agar PPDB Online bisa berjalan baik. Perlu kami sampaikan selain layanan SIAP PPDB Online, Bapak/Ibu dapat menggunakan layanan lainnya dengan klik Dasbor Layanan yang terdapat di paling atas halaman ini, diantaranya sbb :

- Berkomunikasi dan berbagi dengan komunitas menggunakan layanan SIAP Komunitas
- Profil Sekolah dan Akademik menggunakan layanan SIAP PADAMU Sekolah
- Pengelolaan Website Sekolah menggunakan layanan SIAP Website Sekolah
- Verifikasi dan validasi data PTK serta pembaharuannya dengan layanan SIAP PADAMU PTK

#### 2. Kemudian pilih menu Pendataan >> Pendataan Prestasi

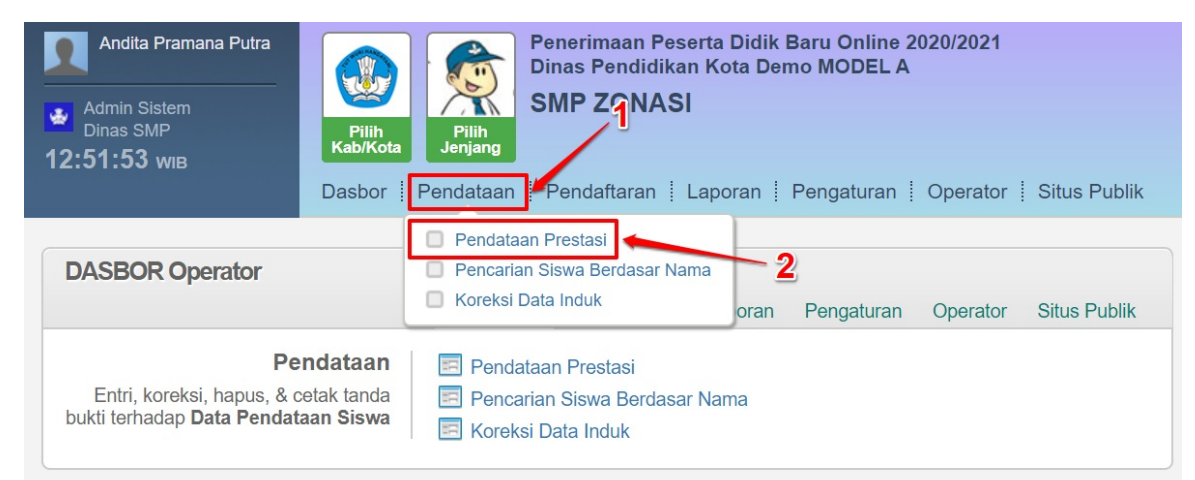

#### Kepada para Operator PPDB yang berbahagia,

Kami mengucapkan selamat bertugas pada penyelenggaraan PPDB Online di Daerah Bapak/Ibu sekalian dan mari berusaha bersama agar PPDB Online bisa berjalan baik. Perlu kami sampaikan selain layanan SIAP PPDB Online, Bapak/Ibu dapat menggunakan layanan lainnya dengan klik Dasbor Layanan yang terdapat di paling atas halaman ini, diantaranya sbb :

- Berkomunikasi dan berbagi dengan komunitas menggunakan layanan SIAP Komunitas
- Profil Sekolah dan Akademik menggunakan layanan SIAP PADAMU Sekolah
- Pengelolaan Website Sekolah menggunakan layanan SIAP Website Sekolah
- Verifikasi dan validasi data PTK serta pembaharuannya dengan layanan SIAP PADAMU PTK

#### 3. Masukan Nomor Peserta dan klik Lanjut

| Andita Pramana Putra<br>Admin Sistem<br>Dinas SMP<br>12:55:18 WIB<br>Admin Sistem<br>Dinas Putra<br>Pilin<br>Rab/Kota<br>Pandataan Putra<br>Pilin<br>Pandataan Putra<br>Pilin<br>Pandataan Putra<br>Pilin<br>Pandataan Putra<br>Pilin<br>Pandataan Putra | aan Peserta Didik Baru Online 2020/2021<br>endidikan Kota Demo MODEL A<br>ONASI<br>ftaran   Laporan   Pengaturan   Operator   Situs Publik |
|----------------------------------------------------------------------------------------------------|----------------------------------------------------------------------------------------------------|
|                                                                                                    |                                                                                                    |
| Pendataan Prestasi 01. Pencanan Siswa                                                                                                    |                                                                                                    |
| Cari Siswa                                                                                                    |                                                                                                    |
| Nomor Peserta                                                                                                    |                                                                                                    |
|                                                                                                    |                                                                                                    |
| 1                                                                                                    | Lanjut                                                                                                    |
|                                                                                                    | 2                                                                                                    |
| Layanan ini diselenggarakan oleh TELKOM SOLUTION untuk dunia penc<br>Mari kita majukan bangsa Indonesia, melalui pemanfaatan Teknologi Infor<br>pada dunia pendidikan Indonesia.                                                                         | idikan di Indonesia.<br>masi yang tepat guna                                                                                               |

4. Masukan data perstasi seperti : Jenis Prestasi, Wilayah/Tingkat, Peringkat Juara, Tanggal Piagam dan Keterangan seperti gambar di bawah ini. Jika sudah klik **Lanjut** 

| Alamat                                                            | -, RT/RW 12/2, Kel. Lowokwaru, Kec. Lowokwaru, Kota Malang, Jawa Timur                                                                                                    |
|-------------------------------------------------------------------|----------------------------------------------------------------------------------------------------|
| Sekolah                                                           | SDN 03 JATIPURO                                                                                                    |
| Tahun Lulus                                                       | 2020                                                                                                    |
| Formulir Data Pres<br>1 Jen 2 Presta<br>Peringkat<br>Tanggal Piac | stasi Siswa<br>si Pilih Jenis Prestasi  Pilih Peringkat  Pilih Peringkat  Pilih Per |
| Keterangan                                                        |                                                                                                    |
| ł                                                                 | 6 Batai, die Lanjut                                                                                                    |

5. Periksa kembali data prestasi yang telah diinputka, kemudian jika sudah sesuai klik Simpan

| Biodata Siswa     |                                                                        |
|-------------------|------------------------------------------------------------------------|
| Nomor Peserta     | 919170030027                                                           |
| Nama Siswa        | ANGGITA FEBRIANA PUTRI                                                 |
| Kelamin           | Perempuan                                                              |
| Tmp. / Tgl. Lahir | Indonesia, 28 Pebruari 2009                                            |
| Alamat            | -, RT/RW 12/2, Kel. Lowokwaru, Kec. Lowokwaru, Kota Malang, Jawa Timur |
| Sekolah           | SDN 03 JATIPURO                                                        |
| Tahun Lulus       | 2020                                                                   |

#### Data Prestasi Siswa

| 1   | Jenis Prestasi | Akademik          |                    |        |
|-----|----------------|-------------------|--------------------|--------|
|     | Peringkat      | Juara II Provinsi |                    |        |
|     | Tanggal Piagam | 1 Januari 2020    |                    |        |
|     | Keterangan     | Prestasi          |                    |        |
| Tot | tal Prestasi   | 50                |                    | <      |
|     |                |                   |                    |        |
|     |                |                   | Edit kembali, atau | Simpan |

6. Cetak bukti pendataan prestasi dengan klik tombol Cetak Bukti

| Andita Pramana Pu<br>Admin Sistem<br>Dinas SMP<br>16:20:36 wib | tra<br>Pilin<br>Rab/Kota Pilin<br>Dasbor   Pendataan   Pendaftaran   Laporan   Pengaturan   Operator   Situs Publik |
|----------------------------------------------------------------|----------------------------------------------------------------------------------------------------|
| Pendataan Prestas<br>Terima Kasih<br>Anda telah berhasil m     | i 04. Konfirmasi<br>enambah data prestasi siswa berikut ini.                                                        |
| Nomor Peserta                                                  | 919170030027                                                                                                    |
| Nama Siswa                                                     | ANGGITA FEBRIANA PUTRI                                                                                              |
| Asal Sekolah                                                   | SDN 03 JATIPURO                                                                                                    |
|                                                                | Daftarkan Prestasi Siswa Lain                                                                                       |

7. Berikut contoh bukti cetak pendataan prestasi

|                                                                                                    | Per<br>Wi<br>Dir                                      | herimaan Pese<br>layah Kota De<br>las Pendidikar                                     | rta Didik Baru Onlir<br>emo MODEL A - ,<br>n Kota Demo MOD                                            | le<br>Jawa Ba<br>DEL A     | arat         |     |                                              |                             | Dokum<br>Dina<br>mela           | nen ini resmi d<br>as Pendidika<br>Iui https://moo | ikeluarkan oleh<br>n KOTA DEMO<br>MODEL A<br>dela.demo.siap-<br>ppdb.com |
|----------------------------------------------------------------------------------------------------|-------------------------------------------------------|--------------------------------------------------------------------------------------|----------------------------------------------------------------------------------------------------|----------------------------|--------------|-----|----------------------------------------------|-----------------------------|---------------------------------|----------------------------------------------------|--------------------------------------------------------------------------|
| TAN<br>PEN<br>Tahu                                                                                                    | <b>IDA BL</b><br>IERIMA<br>un Pelaj                   | JKTI PENDAT<br>AN PESERTA<br>aran 2020/202                                           | TAAN PRESTASI<br>Didik Baru<br>1                                                                      |                            |              |     |                                              |                             |                                 | L.<br>1                                            | embar<br><b>dari 1</b>                                                   |
| Info                                                                                                    | Pendata                                               | aan Prestasi                                                                         |                                                                                                    |                            |              |     |                                              |                             |                                 |                                                    |                                                                          |
| Nom                                                                                                    | or Pesert                                             | a                                                                                    | Lokasi Pendataan                                                                                      |                            | Asal         |     |                                              |                             | Wakt                            | u                                                  |                                                                          |
| 919                                                                                                    | 1700300                                               | 027                                                                                  | Dinas SMP                                                                                             |                            | Dalam K      | ota | а                                            |                             | 5 Mar<br>WIB V                  | ret 2020 pk.<br>WIB                                | 16:19:13                                                                 |
| Biod                                                                                                    | lata Sis                                              | wa                                                                                   |                                                                                                    |                            |              | ĪГ  | Data Nilai                                   | Siswa                       | ·                               | SI                                                 | aat pendataan                                                            |
| Non                                                                                                    | nor UN /<br>SKHUN                                     | 191700300                                                                            | 027                                                                                                   |                            |              |     | IND                                          | MA                          | T                               | IPA                                                | NUN                                                                      |
|                                                                                                    | Nama                                                  | ANGGITA FEBR                                                                         | IANA PUTRI                                                                                            |                            |              |     | 78.00                                        | 75.                         | 00                              | 80.00                                              | 233.00                                                                   |
|                                                                                                    | Kelamin                                               | Perempuan                                                                            |                                                                                                    |                            |              |     | Keterangan:<br>Anda di atas<br>cetak surat s | Silaka<br>Pastik<br>sudah s | n cek ko<br>kan nila<br>esuai d | embali isian<br>ii yang terter<br>dengan sertif    | data nilai<br>a pada<br>ikat nilai                                       |
| Te                                                                                                    | empat &<br>gl. Lahir                                  | Indonesia, 28 Pe                                                                     | ebruari 2009                                                                                          |                            |              |     | yang didapa                                  | t dari s                    | e <mark>kola</mark> h.          |                                                    |                                                                          |
|                                                                                                    | Alamat                                                | -, RT/RW 12/2, k<br>Malang, Jawa Ti                                                  | Kel. Lowokwaru, Kec. I<br>mur                                                                         | owokwaru                   | u, Kota      |     |                                              |                             |                                 |                                                    |                                                                          |
| ;                                                                                                    | Sekolah<br>Asal                                       | SDN 03 JATIPU                                                                        | RO                                                                                                    | /                          |              |     |                                              |                             |                                 |                                                    |                                                                          |
| Tahu                                                                                                    | hun Lulus 2020                                        |                                                                                      |                                                                                                    |                            |              |     |                                              |                             |                                 |                                                    |                                                                          |
| Data                                                                                                    | Presta                                                | si                                                                                   |                                                                                                    |                            |              | _   |                                              |                             |                                 |                                                    |                                                                          |
| 1                                                                                                    | Nilai Pr                                              | estasi 50.0                                                                          | 00                                                                                                    |                            |              |     |                                              |                             |                                 |                                                    |                                                                          |
|                                                                                                    | Tangga                                                | l piagam 01 J                                                                        | anuari 2020                                                                                           |                            |              |     |                                              |                             |                                 |                                                    |                                                                          |
|                                                                                                    | Keterar                                               | ngan Pres                                                                            | stasi                                                                                                 |                            |              |     |                                              |                             |                                 |                                                    |                                                                          |
| PER<br>Nom                                                                                                    | INGATAN<br>or Peser                                   | l!<br>ta diatas digunaka                                                             | an sebagai pengganti                                                                                  | nomor UN                   | / SKHUN,     | sa  | aat siswa mel                                | akukan                      | PEND                            | AFTARAN F                                          | PDB.                                                                     |
| <ul> <li>Harap tulis<br/>nama terang<br/>dibawah tanda<br/>tangan.</li> <li>a/n ANGGITA FEBRIANA PUTRI<br/>Menyetujui data diatas,<br/>Ortu / Wali Siswa terdaftar **)</li> <li>Menyetujui data diatas,<br/>Siswa terdaftar</li> <li>Kota D<br/>Operate</li> </ul> |                                                       |                                                                                      | ta Dem<br>erator I                                                                                    | no MODEL A.<br>PPDB,       | , 5 Mar 2020 |     |                                              |                             |                                 |                                                    |                                                                          |
|                                                                                                    |                                                       | (                                                                                    | )                                                                                                    | ANGGIT                     | A FEBRIA     | N/  | A PUTRI                                      | And                         | lita Pra                        | amana Putra                                        | 3                                                                        |
| Pant<br>https<br>deng<br>ke 98                                                                                                    | au hasil<br>://modela<br>jan meng<br>8108 ( <i>Op</i> | seleksi PPDB AN<br>demo.siap-ppdb.<br>irimkan: PPDB <sp<br>erator Telkomsel,</sp<br> | GGITA FEBRIANA PU<br>com atau <b>SMS</b> setiap<br>pasi> <b>Nomor Pendaft</b> a<br>Indosat, XL, Axis) | TRI melal<br>saat,<br>aran | ui Website   |     |                                              |                             | S                               | iap 🤮                                              | online                                                                   |

# 2. Panduan Admin Dinas Memberikan Izin Koreksi Pendataan Prestasi

Berikut ini adalah langkah yang dilakukan oleh Admin Dinas ketika ada permohonan izin koreksi pendataan dari Admin / Operator Sekolah :

1. Setelah login pada Situs Operator pilih menu Pendataan>>Ijin Koreksi Pendataan Prestasi

| Andita Pramana Putra Admin Sistem Dinas SMP 17:05:26 wiB                | Pilih<br>Kab/Kota                  | Penerimaan Peserta Didik Baru Online 2020/2021<br>Dinas Pendidikan Kota Demo MODEL A<br>SMP ZONASI<br>Pendataan Pendaftaran Laporan Pengaturan Operator Situs Publik                                                               |  |
|-------------------------------------------------------------------------|------------------------------------|----------------------------------------------------------------------------------------------------|--|
| DASBOR Operator                                                         |                                    | <ul> <li>Pendataan Pretrasi</li> <li>Batal Pendataan Prestasi</li> <li>Ijin Koreksi Prestasi</li> <li>Pencarian Siswa Berdasar Nama</li> <li>Koreksi Prestasi</li> <li>Koreksi Data Induk</li> <li>perator Situs Publik</li> </ul> |  |
| Pe<br>Entri, koreksi, hapus, & c<br>bukti terhadap <b>Data Pendat</b> a | ndataan<br>etak tanda<br>aan Siswa | <ul> <li>Pendataan Prestasi</li> <li>Batal Pendataan Prestasi</li> <li>Ijin Koreksi Prestasi</li> <li>Koreksi Prestasi</li> <li>Koreksi Data Induk</li> </ul>                                                                      |  |

#### Kepada para Operator PPDB yang berbahagia,

Kami mengucapkan selamat bertugas pada penyelenggaraan PPDB Online di Daerah Bapak/Ibu sekalian dan mari berusaha bersama agar PPDB Online bisa berjalan baik. Perlu kami sampaikan selain layanan SIAP PPDB Online, Bapak/Ibu dapat menggunakan layanan lainnya dengan klik Dasbor Layanan yang terdapat di paling atas halaman ini, diantaranya sbb :

- Berkomunikasi dan berbagi dengan komunitas menggunakan layanan SIAP Komunitas
- Profil Sekolah dan Akademik menggunakan layanan SIAP PADAMU Sekolah
- Pengelolaan Website Sekolah menggunakan layanan SIAP Website Sekolah
- Verifikasi dan validasi data PTK serta pembaharuannya dengan layanan SIAP PADAMU PTK

#### 2. Masukkan Nomor Peserta kemudian klik Lanjut

| Andita Pramana Putra<br>Admin Sistem<br>Dinas SMP<br>17:15:20 WIB            | Piling       Pendataan       Pendaftaran       Pengaturan       Pengaturan       Operator       Situs Publik                                                |
|------------------------------------------------------------------------------|----------------------------------------------------------------------------------------------------|
| Ijin Koreksi Prestasi                                                        | 01. Pencarian Siswa                                                                                                    |
| Cari Siswa<br>Nomor Peserta 91                                               | 9170030027                                                                                                    |
|                                                                              | Lanjut                                                                                                    |
| solution Lavanan ini diseleng<br>Mari kita majukan ba<br>pada dunia pendidik | garakan oleh TELKOM SOLUTION untuk dunia pendidikan di Indonesia<br>ngsa Indonesia, melalui pemanfaatan Teknologi Informasi yang tepat guna<br>n Indonesia. |

3. Cek kembali kesesuaian data calon siswa tersebut, jika benar klik Berikan Izin Koreksi

| Nomor Peserta    | 919170030027           |                       |
|------------------|------------------------|-----------------------|
| Nama Siswa       | ANGGITA FEBRIANA PUTRI |                       |
| ıfo Data Siswa 🗟 |                        | Biodata Nilai Prestas |
| restasi Siswa    |                        |                       |
| Prestasi ke-1    |                        |                       |
| Jenis Prestasi   | Akademik               |                       |
| Wilayah          | Provinsi               |                       |
| Peringkat        | Juara II               |                       |
| Nilai Prestasi   | 50.000                 |                       |
| Tanggal Piagam   | 01 Januari 2020        |                       |
| Keterangan       | Prestasi               | ~                     |
|                  |                        |                       |
|                  |                        |                       |

4. Pemberian izin koreksi Pedataan Prestasi selesai

| Addita Pramana F<br>Admin Sistem<br>Dinas SMP<br>17:16:55 WIB | Pilin<br>Rab/Kota       Pilin<br>Pilin<br>Jenian       Penerimaan Peserta Didik Baru Online 2020/2021         Dasbor       Pilin<br>Jenian       Penerimaan Peserta Didik Baru Online 2020/2021         Dasbor       Penerimaan Peserta Didik Baru Online 2020/2021         Dasbor       Pendataan       Pendaftaran         Laporan       Pengaturan       Operator |
|---------------------------------------------------------------|----------------------------------------------------------------------------------------------------|
| ljin Koreksi Presta                                           | si 03. Konfirmasi                                                                                                    |
| Terima Kasih<br>Anda telah memberi                            | izin koreksi data prestasi siswa berikut ini.                                                                                                    |
| Nomor Peserta                                                 | 919170030027                                                                                                    |
| Nama siswa                                                    | ANGGITA FEBRIANA PUTRI                                                                                                    |
| Asal sekolah                                                  | SDN 03 JATIPURO                                                                                                    |
|                                                               | Beri Izin Koreksi Prestasi Siswa Lain                                                                                                    |

# 3. Panduan Opertor Sekolah Melakukan Koreksi Pendataan Prestasi

Berikut ini adalah langkah yang dilakukan oleh Admin / Operator Sekolah untuk melakukan Koreksi Pendataan Prestasi setelah mendapatkan izin koreksi pendataan dari Admin / Operator Dinas :

#### 1. Pilih menu Pendataan>>Koreksi Pendataan Prestasi

2.

| Starting       Liketing       Perindiatian       Laporan         Perindiatian       Perindiatian                                                                                                    | Andita Pramana Putra                                                                    |                                                                                   | Penerimaan Peserta<br>Dinas Pendidikan Ko<br>SMPZONASI                              | Didik Baru Online 2020/2021<br>ta Demo MODEL A                                                                                   |                              |  |  |  |  |
|----------------------------------------------------------------------------------------------------|-----------------------------------------------------------------------------------------|-----------------------------------------------------------------------------------|-------------------------------------------------------------------------------------|----------------------------------------------------------------------------------------------------|------------------------------|--|--|--|--|
| Daskor       Pendataan       Pendataan       Laporan         DASBOR Operator       Pendataan Prestas       Pendataan Prestas         Nerries and Prestas       Pendataan Prestas       Pendataan Prestas         Nerries and Prestas       Pendataan Prestas       Pendataan Prestas         Pendataan bertugas pada penyalenggaraan PPDB Online di Daarah Bapak/Ibu sekalian dan mari berusaha terusaha bartugas pada penyalenggaraan PPDB Online, Bapak/Ibu sekalian dan mari berusaha terusaha bartugas pada penyalenggaraan PPDB Online, Bapak/Ibu sekalian dan mari berusaha terusana sian PPDB Online di Daarah Bapak/Ibu sekalian dan mari berusaha terusaha bartugas pada penyalenggaraan PPDB Online, Bapak/Ibu sekalian dan mari berusaha terusana SIAP PADAMU Sekolah         Pendataan pendampinakan layanan SIAP Monunikas       Pendataan nu iainnya dengan kayanan SIAP Monunikas         Pendataan onlini dan ulas dengan layanan SIAP PADAMU Sekolah       Pendataan pendampingan PPDB Online, Bapak/Ibu sekalian dan mari berusaha tayanan SIAP Monunika         Napalan soal-soal ujian dan tugas dengan layanan SIAP PADAMU Sekolah       Pendataan pendampingan PPDB Online, Bapak/Ibu sekalian dan tayanan SIAP Monunika         Navanakan opini dan tulisan anda melalu jurnatisme komunitas meggunakan layanan SIAP Monunika       Pendataan pelayana SIAP Monunika         Navanakan opini dan tulisan anda melalu jurnatisme komunitas pendukkan denga hayanan SIAP Monunika       Pendataan pelayana SIAP Monunika         Muk PPDB Online jika ada pendarjangan PPDB Online, Sapak/Ibu sekalian dan tayanan SIAP Monunika       Pendataan pelayanan SIAP                                                                                                    | SMPN 1                                                                                  | Pilih Pilih<br>Kab/Kota Jenjang                                                   |                                                                                     |                                                                                                    |                              |  |  |  |  |
| <complex-block>         OASBOR Operator              Pendataina Prestasi             Pendataina Siswa Berdasar Namai          OASBOR Operator              Pendataina Siswa Berdasar Namai          On mongucape na polamat bertugas pada penyelengaraan PPDB Online di Davrath Mayanan SIAP PDBD Online, Bagaki/Lus eskalain dan mari bertugas pada penyelenganaan PPDB Online di Davrath Bagaki/Lus eskalain and inati atanya sub estasi dan berbagi dengan komunitas menggunakan layanan SIAP PADAMU Sekolati          0. eshounkus dan berbagi dengan komunitas menggunakan layanan SIAP PADAMU Sekolati          0. eshounkus dan berbagi dengan komunitas menggunakan layanan SIAP Newesi Sekolati          0. eshounkus dan barbagi dengan komunitas menggunakan layanan SIAP Newesi Sekolati          0. eshounkus dan dan band ulgas dengan layanan SIAP Newesi Sekolati          0. eshounkus dan dan dan duga dengan layanan SIAP Newesi Sekolati          0. endudasi data PTK serta pembahanauannya dengan layanan SIAP Newesi Sekolati          0. endudasi data PTK serta pembahanauannya dengan layanan SIAP Newesi Sekolati          0. endudasi data PTK serta pembahanauanya dengan layanan SIAP Newesi Sekolati          0. endudasi data PTK serta pembahanauanya dengan layanan SIAP Newesi Sekolati          0. endudasi data pertanyaan atau kendala, silakan dapat menghubungi Admin Dinas Pendidikan atau petugas kand gan mendapungana PTDB Online, Bagaki/Lus kenda datausanan          0. endutasi Patha Sekolati</complex-block>                                                                                                    | 12.13.29 WB                                                                             | Dasbor Pendataar                                                                  | Pendaftaran Lapo                                                                    | ran                                                                                                    |                              |  |  |  |  |
| DASBOR Operator       Improved the state of the state of                                                                                                    |                                                                                         | Rendat                                                                            | aan Prestasi                                                                        |                                                                                                    |                              |  |  |  |  |
| <section-header><section-header><section-header><section-header><section-header><text><list-item><list-item><list-item><text></text></list-item></list-item></list-item></text></section-header></section-header></section-header></section-header></section-header>                                                                                                    | DASBOR Operator                                                                         | Koreks     Pencar                                                                 | i Prestasi                                                                          | •                                                                                                    |                              |  |  |  |  |
| <text><list-item><list-item><list-item><list-item><list-item><list-item><list-item></list-item></list-item></list-item></list-item></list-item></list-item></list-item></text>                                                                                                    | Kepada para Operato                                                                     | r PPDB yang berba                                                                 | hagia,                                                                              |                                                                                                    |                              |  |  |  |  |
| <list-item><list-item><list-item><list-item><list-item><list-item><list-item><list-item><list-item><list-item><list-item><ul> <li>Berkomunikasi dan berbagi dengan komunitas menggunakan layanan <u>SIAP Komunitas</u></li> <li>Profil Sekolah dan Akademik menggunakan layanan <u>SIAP PADAMU Sekolah</u></li> <li>Panglolan dan Akademik menggunakan layanan <u>SIAP PADAMU Sekolah</u></li> <li>Panglolan dan Website Sekolah menggunakan layanan <u>SIAP PADAMU Sekolah</u></li> <li>Panglolan Website Sekolah menggunakan layanan <u>SIAP PADAMU PTK</u></li> <li>Canpulan soal-soal ujian dan tugas dengan layanan <u>SIAP Bank Soal</u></li> <li>Bacanakan opin dan tuliasa anda melalui juralisme komunitas pendidikan dengan layanan <u>SIAP Macana</u></li> <li>Mutk PDB Online jika ada pertanyaan atau kendala, silakan dapat menghubungi Admin Dinas Pendidikan atau petugas kami gung melakukan pelatinan dan pendampingan PDB Online, serta juga bisa berkomunikasi lewat milis yang sudah dibuatkan atau petugas kami gung melakukan pelatinan dan pendampingan PDB Online, serta juga bisa berkomunikasi lewat milis yang sudah dibuatkan atau petugas kami gung melakukan pelatina dan pendampingan PDB Online, serta juga bisa berkomunikasi lewat milis yang sudah dibuatkan atau petugas kami gung melakukan pelatina dan pendampingan PDB Online, serta juga bisa berkomunikasi lewat milis yang sudah dibuatkan atau petugas kami gung melakukan pelatina dan pendampingan PDB Online, serta Juga bisa berkomunikasi lewat milis yang sudah dibuatkan atau petugas kami gung helakan atau petugas tempatawan atau petugas tempatawan atau petuga</li></ul></list-item></list-item></list-item></list-item></list-item></list-item></list-item></list-item></list-item></list-item></list-item> | Kami mengucapkan selamat<br>bersama agar PPDB Online<br>menggunakan layanan lainn       | bertugas pada penyelen<br>bisa berjalan baik. Perlu l<br>ya dengan klik Dasbor La | ggaraan PPDB Online di D<br>kami sampaikan selain laya<br>yanan yang terdapat di pa | aerah Bapak/lbu sekalian dan mari berusaha<br>anan SIAP PPDB Online, Bapak/lbu dapat<br>ling atas halaman ini, diantaranya sbb : |                              |  |  |  |  |
| <ul> <li>Profil Sekolah dan Akademik menggunakan layanan <u>SIAP PADAMU Sekolah</u></li> <li>Pengelolaan Website Sekolah menggunakan layanan <u>SIAP Website Sekolah</u></li> <li>Verifikasi dan validasi data PTK serta pembahanaunny dengan layanan <u>SIAP PADAMU PTK</u></li> <li>Aunpulan soal-soal ujian dan tugas dengan layanan <u>SIAP Bank Soal</u></li> <li>Waanakan opini dan tufisan anda melalui jumalisme komunitas pendidikan dengan layanan <u>SIAP Wacana</u></li> <li>Muthe PDB Online jika ada pertanyaan atau kendala, silakan dapat menghubungi Admin Dinas Pendidikan atau petugas kami yang melakukan pelatihan dan pendampingan PPDB Online, serta juga bisa berkomunikasi lewat milis yang sudah dibuatkan untuk mang-masing daerah.</li> </ul> <b>Matukan Nomor Peserta kenudian klik Lanjut Portiman Peserta Didik Baru Online 2020/2021 Perdatar Sekolah Pendataran ( Pendataran ) Pendataran ( Laporan) Markeri Prestasi ) Operator Sekolah ( Di Pencarian Siswa</b> ) <b>Pendataran ( Laporan) Momor Peserta ) Otheratina Siswa Otheratina Siswa International Siswa International Siswa Internation</b>                                                                                                    | - Berkomunikasi dan berl                                                                | bagi dengan komunitas m                                                           | enggunakan layanan SIAF                                                             | P Komunitas                                                                                                    |                              |  |  |  |  |
| <ul> <li>Pengelolaan Website Sekolah menggunakan layanan <u>SIAP Website Sekolah</u></li> <li>Yorfikasi dan validasi data PTK serta pembaharuannya dengan layanan <u>SIAP PADAMU PTK</u></li> <li>Aumpulan soal-soal ujian dan tugas dengan layanan <u>SIAP Bank Soal</u></li> <li>Wacanakan opini dan tulisan anda melalui jurnalisme komunitas pendidikan dengan layanan <u>SIAP Wacana</u></li> <li>Mather PDD Online jika ada pertanyana tatu kendala, silakan dapat menghubungi Admin Dinas Pendidikan atu petugas kami yang melakukan pelatihan dan pendampingan PPDB Online, serta juga bisa berkomunikasi lewat milis yang sudah dibuatkan utuk masing-masing daerah.</li> </ul> <b>Ardita Pramana Putr</b> <ul> <li>Operator Sekolah</li> <li>MIPYI</li> <li>Operator Sekolah</li> <li>MIPYI</li> <li>Destor Pendataan Pendataan Pendataran <u>Pendataan Pendatakan Pendatakan Pendidikan Kota Demo MODELA</u></li> <li>ShiPNI</li> <li>Dastor Pendataan Pendataan Pendataan Pendataran <u>Laporan</u></li> </ul> <b>Koreksi Prestasi</b> <ul> <li>01. Pencarian Siswa</li> <li>19170030027</li> <li>Lanjut</li> </ul>                                                                                                    | - Profil Sekolah dan Akad                                                               | lemik menggunakan laya                                                            | nan SIAP PADAMU Sekola                                                              | <u>ah</u>                                                                                                    |                              |  |  |  |  |
| <ul> <li>• Verifikasi dan validasi data PTK serta pembaharuannya dengan layanan <u>SIAP PADAMU PTK</u></li> <li>• Kumpulan soal-soal ujian dan tugas dengan layanan <u>SIAP Bank Soal</u></li> <li>• Wacanakan opini dan tulisan anda melalui jurnalisme komunitas pendidikan dengan layanan <u>SIAP Wacana</u>.</li> <li>Muk PPDB Online jika ada pertanyaan atau kendala, silakan dapat menghubungi Admin Dinas Pendidikan atau petugas kami yayan elatukan pelatihan dan pendampingan PPDB Online, serta juga bisa berkomunikasi lewat milis yang sudah dibuatkan utuk masing-masing daerah.</li> <li>Matukan Nomor Peserta kemudian klik Lanjut</li> <li></li></ul>                                                                                                    | - Pengelolaan Website S                                                                 | ekolah menggunakan lay                                                            | anan SIAP Website Sekola                                                            | <u>ah</u>                                                                                                    |                              |  |  |  |  |
| <ul> <li>- Kumpulan soal-soal ujian dan tugas dengan layanan <u>SIAP Bank Soal</u></li> <li>- Wacanakan opini dan tulisan anda melalui jurnalisme komunitas pendidikan dengan layanan <u>SIAP Wacana</u>.</li> <li>- Wacanakan opini dan tulisan anda melalui jurnalisme komunitas pendidikan dengan layanan <u>SIAP Wacana</u>.</li> <li>- Wacanakan opini dan tulisan anda melalui jurnalisme komunitas pendidikan dengan layanan <u>SIAP Wacana</u>.</li> <li>- Wacanakan opini dan tulisan anda melalui jurnalisme komunitas pendidikan dengan layanan <u>SIAP Wacana</u>.</li> <li>- Wacanakan opini dan tulisan anda melalui jurnalisme komunitas pendidikan dengan layanan <u>SIAP Wacana</u>.</li> <li>- Wacanakan opini dan tulisan anda melalui jurnalisme komunitas pendidikan dengan layanan <u>SIAP Wacana</u>.</li> <li>- Wacanakan opini dan tulisan anda melalui jurnalisme komunitas pendidikan dengan layanan <u>SIAP Wacana</u>.</li> <li>- Wacanakan opini dan tulisan anda melalui jurnalisme komunitas pendidikan dengan layanan <u>SIAP Wacana</u>.</li> <li>- Wacanakan opini dan tulisan anda melalui jurnalisme komunitas pendidikan dengan layanan <u>SIAP Wacana</u>.</li> <li>- Madita Pramana Putre pendampingan PPDB Online, serta juga bisa berkomunikasi lewat milis yang sudah dibuatkan dubuatkan untuk masing-masing daerah.</li> <li>- Madita Pramana Putre perdato sekolah jurnalisme pendidikan Kota Demo MODEL A</li> <li>- Mathematican pendidikan Kota Demo MODEL A</li> <li>- Mathematican jurnalisme pendidikan Kota Demo MODEL A</li> <li>- Mathematican jurnalisme pendidikan Kota Demo MODEL A</li> <li>- Mathematican jurnalisme pendidikan Kota Demo MODEL A</li> <li>- Mathematican jurnalisme pendidikan Kota Demo MODEL A</li> <li>- Mathematican jurnalisme pendidikan Kota Demo MODEL A</li> <li>- Mathematican jurnalisme pendidikan Kota Demo Model A</li> <li>- Mathematican jurnalisme pendidikan Kota Demo Model A</li> <li>- Mathematican jurnalisme pendidikan Kota Demo Model A</li> <li>- Mathematican jurnalisme pendidikan kota Demo Model A</li> <li>- Mathematican jurnalisme pendidikan kota Demo Model A<th>- Verifikasi dan validasi d</th><td>ata PTK serta pembaharu</td><td>uannya dengan layanan <mark>SI</mark></td><td>AP PADAMU PTK</td><td></td></li></ul>                                                      | - Verifikasi dan validasi d                                                             | ata PTK serta pembaharu                                                           | uannya dengan layanan <mark>SI</mark>                                               | AP PADAMU PTK                                                                                                    |                              |  |  |  |  |
| - Wacanakan opini dan tulisan anda melalui jurnalisme komunitas pendidikan dengan layanan <u>SIAP Wacana</u><br>Wacanakan opini dan tulisan anda perdanyaan atau kendala, silakan dapat menghubungi Admin Dinas Pendidikan atau petugas kami<br>ang melakukan pelatihan dan pendampingan PPDB Online, serta juga bisa berkomunikasi lewat milis yang sudah dibuatkan<br>untuk masing-masing daerah.<br>Maukkan Nomor Peserta kemudian klik Lanjut<br>Perdatar Puta<br>Operator Sekolan<br>SMPN 1<br>14:33:34 wis<br>Destor   Pendataan   Pendaftaran   Laporan<br>Koreksi Prestasi     01. Pencarian Siswa<br>Cari Siswa                                                                                                    | - Kumpulan soal-soal ujia                                                               | an dan tugas dengan laya                                                          | nan <u>SIAP Bank Soal</u>                                                           |                                                                                                    |                              |  |  |  |  |
| Untuk PPDB Online jika ada pertanyaan atau kendala, silakan dapat menghubungi Admin Dinas Pendidikan atau petugas kami<br>yang melakukan pelatihan dan pendampingan PPDB Online, serta juga bisa berkomunikasi lewat milis yang sudah dibuatkan<br>untuk masing-masing daerah.                                                                                                    | - Wacanakan opini dan tu                                                                | ulisan anda melalui jurnali                                                       | isme komunitas pendidikar                                                           | n dengan layanan SIAP Wacana                                                                                                    | saha<br>at<br>s kami<br>tkan |  |  |  |  |
| Andrika Pramana Putre   Operator Sekolah   SMENI   14:33:34 vus     Dasbor i Pendataan i Pendaftaran i Laporan     Koreksi Prestasi   01. Pencarian Siswa     Ogerator Sekolah   Nomor Peserta   919170030027     Lanjut                                                                                                    | Untuk PPDB Online jika ada<br>yang melakukan pelatihan da<br>untuk masing-masing daerah | pertanyaan atau kendala<br>an pendampingan PPDB<br>h.                             | ı, silakan dapat menghubu<br>Online, serta juga bisa ber                            | ngi Admin Dinas Pendidikan atau petugas kami<br>komunikasi lewat milis yang sudah dibuatkan                                      |                              |  |  |  |  |
| Andita Pramana Putra   Operator Sekolah   SMPN 1   14:33:34 wiB     Dasbor   Pendataan   Pendattaran   Laporan     O1. Pencarian Siswa     O1. Pencarian Siswa     Image: Second Second Seco                                                                                                    | Masukkan Nomor Peserta ke                                                               | mudian klik <b>Lanjut</b>                                                         |                                                                                     |                                                                                                    |                              |  |  |  |  |
| Operator Sekolah   SMP ZONASI     14:33:34 vuis     Dasbor   Pendataan   Pendaftaran   Laporan     Koreksi Prestasi     01. Pencarian Siswa     Cari Siswa   Nomor Peserta   919170030027     Lanjut     Lanjut                                                                                                    | Andita Pramana Putra                                                                    |                                                                                   | Penerimaan Peserta Dic<br>Dinas Pendidikan Kota                                     | lik Baru Online 2020/2021<br>Demo MODEL A                                                                                        |                              |  |  |  |  |
| 14:33:34 viiB<br>Dasbor i Pendataan i Pendaftaran i Laporan<br>Koreksi Prestasi 01. Pencarian Siswa<br>Cari Siswa<br>Nomor Peserta 919170030027<br>J19170030027<br>Lanjut                                                                                                    | Operator Sekolah                                                                        |                                                                                   | SMP ZONASI                                                                          |                                                                                                    |                              |  |  |  |  |
| Dasbor   Pendataan   Pendaftaran   Laporan         Koreksi Prestasi       01. Pencarian Siswa         Cari Siswa                                                                                                    | 14:33:34 wiB                                                                            | Kab/Kota Jenjang                                                                  |                                                                                     |                                                                                                    |                              |  |  |  |  |
| Koreksi Prestasi       01. Pencarian Siswa         Cari Siswa                                                                                                    |                                                                                         | Dasbor Pendataan                                                                  | Pendaftaran Lapora                                                                  | n                                                                                                    |                              |  |  |  |  |
| Cari Siswa       Nomor Peserta       919170030027       Lanjut                                                                                                    | Koreksi Prestasi 01.                                                                    | Pencarian Siswa                                                                   |                                                                                     |                                                                                                    |                              |  |  |  |  |
| Nomor Peserta 919170030027                                                                                                    | Cari Siswa                                                                              |                                                                                   |                                                                                     |                                                                                                    |                              |  |  |  |  |
| Lanjut                                                                                                    | Nomor Peserta 919                                                                       | 170030027                                                                         |                                                                                     |                                                                                                    | _                            |  |  |  |  |
| Lavanan ini diselenggarakan oleh TELKOM SOLUTION untuk dunia pendidikan di Indonesia                                                                                                    |                                                                                         |                                                                                   |                                                                                     |                                                                                                    | -                            |  |  |  |  |
| TELECOM Lavanan ini diselenggarakan oleh TELKOM SOL UTION untuk dunia pendidikan di Indonesia                                                                                                    |                                                                                         |                                                                                   |                                                                                     | Lanjut                                                                                                    | )                            |  |  |  |  |
| TELKOM Lavanan ini diselenggarakan oleh TELKOM SOLUTION untuk dunia pendidikan di Indonesia                                                                                                    |                                                                                         |                                                                                   |                                                                                     |                                                                                                    |                              |  |  |  |  |
| solut/on Mari kila majukan bangsa Indonesia, melalui pemanfaatan Teknologi Informasi yang tepat guna                                                                                                    | solution Layanan ini diselenggi<br>Mari kita majukan ban                                | arakan oleh TELKOM SOLUTION unti<br>Igsa Indonesia, melalui pemanfaatan 1         | uk dunia pendidikan di Indonesia.<br>Teknologi Informasi yang tepat guna            |                                                                                                    |                              |  |  |  |  |

3. Lakukan koreksi / penyesuaian pada data prestasi, jika sudah klik **Lanjut** 

| Sekol | lah               | SDN 03 JATIPURO       |  |  |  |  |  |
|-------|-------------------|-----------------------|--|--|--|--|--|
| Tahur | Tahun Lulus 2020  |                       |  |  |  |  |  |
|       |                   | ·                     |  |  |  |  |  |
| ormi  | ulir Edit Data Pr | estasi Siswa          |  |  |  |  |  |
| onn   |                   |                       |  |  |  |  |  |
| 1     | Jenis Prestasi    | Akademik              |  |  |  |  |  |
|       | Peringkat         | Provinsi 🔻 Juara II 💌 |  |  |  |  |  |
|       | Tanggal Piagam    | 01 • 01 • 2020 •      |  |  |  |  |  |
|       | Keterangan        | Prestasi              |  |  |  |  |  |
|       |                   |                       |  |  |  |  |  |
|       |                   | Batal, atau Lanjut    |  |  |  |  |  |

- 4. Pastikan kembali data prestasi sudah benar. Jika sudah klik **Simpan**
- 5. klik Cetak Bukti Koreksi untuk mencetak koreksi Pendataan Prestasi

| Operator Sekolah<br>SMPN 1<br><b>:38:13 wi</b> в | Pilih<br>Kab/Kota                                                | likan Kota Demo MODEL A<br>ASI       |
|--------------------------------------------------|------------------------------------------------------------------|--------------------------------------|
|                                                  | Dasbor   Pendataan   Pendaftarar                                 | ו Laporan                            |
|                                                  |                                                                  |                                      |
| (oreksi Prestasi                                 | 04. Konfirmasi                                                   |                                      |
| <b>Terima Kasih</b><br>Anda telah berhasil r     | elakukan koreksi data prestasi siswa berikut ini<br>919170030027 | Cetak Bukti Koreksi<br>Data Prestasi |
| Nomor Peserta                                    |                                                                  |                                      |
| Nomor Peserta<br>Nama siswa                      | ANGGITA FEBRIANA PUTRI                                           |                                      |
| Nomor Peserta<br>Nama siswa<br>Asal sekolah      | ANGGITA FEBRIANA PUTRI<br>SDN 03 JATIPURO                        |                                      |
| Nomor Peserta<br>Nama siswa<br>Asal sekolah      | ANGGITA FEBRIANA PUTRI<br>SDN 03 JATIPURO                        |                                      |
| Nomor Peserta<br>Nama siswa<br>Asal sekolah      | ANGGITA FEBRIANA PUTRI<br>SDN 03 JATIPURO                        | Koreksi Prestasi Siswa Lain          |

6. Berikut contoh tampilan formulir hasil cetak koreksi Pendataan Prestasi

| Penerimaan Peserta Didik Baru Online     Dokumen ini resmi<br>Dinas Pendidikan Kota Demo MODEL A - Jawa Barat       Dinas Pendidikan Kota Demo MODEL A     melalui https://model.ac/initiality.initiality.initity.initiality.initiality.initiality.initiality.initity.ini |                                                            |                                                                                                    |                                                                                                    |                              |                                                                                                    |                       | dikeluarkan oleh<br>In KOTA DEMO<br>MODEL A<br>dela.demo.siap-<br>ppdb.com |                                                     |        |                 |  |
|----------------------------------------------------------------------------------------------------|------------------------------------------------------------|----------------------------------------------------------------------------------------------------|----------------------------------------------------------------------------------------------------|------------------------------|----------------------------------------------------------------------------------------------------|-----------------------|----------------------------------------------------------------------------|-----------------------------------------------------|--------|-----------------|--|
| TAN<br>PEN<br>Tahu                                                                                                    | <b>IDA BL</b><br>IERIMA<br>un Pelaj                        | <b>IKTI PENDAT</b><br>AN PESERTA<br>aran 2020/202                                                                         | TAAN PRESTASI<br>Didik Baru<br>1                                                                       |                              |                                                                                                    |                       |                                                                            |                                                     | L<br>1 | embar<br>dari 1 |  |
| Info                                                                                                    | Pendata                                                    | aan Prestasi                                                                                                    |                                                                                                    |                              |                                                                                                    |                       |                                                                            |                                                     |        |                 |  |
| Nomor Peserta Lokasi Pendataan                                                                                                    |                                                            |                                                                                                    | Asal                                                                                                   |                              |                                                                                                    |                       | Waktu                                                                      |                                                     |        |                 |  |
| 919170030027                                                                                                    |                                                            | 27                                                                                                    | SMPN 1                                                                                                 |                              | Dalam Kota                                                                                                    |                       |                                                                            | 11 Maret 2020 pk. 14:38:06<br>WIB WIB               |        |                 |  |
| Biod                                                                                                    | lata Sisv                                                  | wa                                                                                                    |                                                                                                    |                              |                                                                                                    | Data Nilai            | Siswa                                                                      |                                                     | 5      | saat pendataan  |  |
| Nom                                                                                                    | nor UN /<br>SKHUN                                          | 191700300                                                                                                    | 027                                                                                                    |                              | IND                                                                                                    | MA                    | T                                                                          | IPA                                                 | NUN    |                 |  |
| L                                                                                                    | Nama<br>engkap                                             | ANGGITA FEBR                                                                                                    | IANA PUTRI                                                                                             |                              |                                                                                                    | 78.00 75.00 80.00 2   |                                                                            |                                                     |        | 233.00          |  |
| ł                                                                                                    | Kelamin Perempuan                                          |                                                                                                    |                                                                                                    |                              | Keterangan: Silakan cek kembali isian data nilai<br>Anda di atas. Pastikan nilai yang tertera pada<br>cetak surat sudah sesuai dengan sertifikat nilai |                       |                                                                            |                                                     |        |                 |  |
| Te<br>Tg                                                                                                    | Tempat & Indonesia, 28 Pebruari 2009<br>Tgl. Lahir         |                                                                                                    |                                                                                                    |                              | yang didapa                                                                                                    | at dan se             | ekolari.                                                                   |                                                     |        |                 |  |
| Alamat -, RT/RW 12/2, Kel. Lowokwaru, Kec. Lowokwaru, Kota<br>Malang, Jawa Timur                                                                                                    |                                                            |                                                                                                    | ı, Kota                                                                                                |                              |                                                                                                    |                       |                                                                            |                                                     |        |                 |  |
| Sekolah<br>Asal SDN 03 JATIPURO                                                                                                    |                                                            |                                                                                                    |                                                                                                    |                              |                                                                                                    |                       |                                                                            |                                                     |        |                 |  |
| Tahun Lulus 2020                                                                                                    |                                                            |                                                                                                    |                                                                                                    | 8                            |                                                                                                    |                       |                                                                            |                                                     |        |                 |  |
| Data                                                                                                    | Presta                                                     | si                                                                                                    |                                                                                                    |                              |                                                                                                    |                       |                                                                            |                                                     |        |                 |  |
| 1                                                                                                    | Nilai Pr                                                   | estasi 45.0                                                                                                    | 00                                                                                                    |                              |                                                                                                    |                       |                                                                            |                                                     |        |                 |  |
|                                                                                                    | Tangga                                                     | l piagam 01 J                                                                                                    | anuari 2020                                                                                            |                              |                                                                                                    |                       |                                                                            |                                                     |        |                 |  |
|                                                                                                    | Keterar                                                    | igan Pres                                                                                                    | stasi                                                                                                  |                              |                                                                                                    |                       |                                                                            |                                                     |        |                 |  |
| PER<br>Nom                                                                                                    | INGATAN<br>or Peser                                        | l!<br>ta diatas <mark>d</mark> igunak                                                                                     | an sebagai pengganti                                                                                   | nomor UN                     | / SKHUN,                                                                                                    | saat siswa me         | lak <mark>u</mark> kan                                                     | PENDA                                               | FTARAN | PPDB.           |  |
| ** Harap tulis<br>nama terang<br>dibawah tanda<br>tangan. a/n ANG(<br>Menyetu)<br>Ortu / Wa                                                                                                    |                                                            | a/n ANGGITA FEBRIANA PUTRI<br>Menyetujui data diatas,<br>Ortu / Wali Siswa terdaftar **) Menyetujui da<br>Siswa terdaftar |                                                                                                    |                              | jui data dia<br>rdaftar                                                                                                    | data diatas,<br>aftar |                                                                            | Kota Demo MODEL A, 11 Mar<br>2020<br>Operator PPDB, |        |                 |  |
|                                                                                                    |                                                            | (                                                                                                    | )                                                                                                    | ANGGITA FEBRIANA PUTRI       |                                                                                                    |                       | And                                                                        | Andita Pramana Putra                                |        |                 |  |
| Panta<br>https<br>deng<br>ke 98                                                                                                    | au <b>hasil</b><br>//modela<br>an meng<br>3108 ( <i>Op</i> | seleksi PPDB AN<br>.demo.siap-ppdb.<br>irimkan: PPDB <sj<br>erator Telkomsel,</sj<br>                                     | IGGITA FEBRIANA PU<br>com atau <b>SMS</b> setiap<br>pasi> <b>Nomor Pendaft</b> a<br>Indosat, XL, Axis) | JTRI melalı<br>saat,<br>aran | ui Website                                                                                                    |                       |                                                                            | S                                                   | àp 🦉   | PPDB<br>online  |  |